#### **Digital Messdatenspeicher**

Bedienungsanleitung

Installieren Sie Batterie, Software und Treiber gemäß Benutzerhandbuch. Führen Sie die folgenden Schritte aus, um den Datenlogger zu verwenden:

1. Vergewissern Sie sich, dass die Baterien korrekt installiert sind. Wenn Sie den USB-Anschluss direkt für den Datenlogger verwenden, dürfen Sie den Datenlogger nicht vom USB-Anschluss entfernen, wenn der Datenlogger im Aufzeichnungsmodus ist .

2. Stecken Sie den Datenlogger in einen freien USB-Port eines PCs, auf dem die Data Logger Graph-Software und der Treiber installiert sind.

3. Doppelklicken Sie auf dem Windows-Desktop auf das Symbol *Data Logger Graph*. Dadurch wird die Data Logger Graph-Software geladen. Auf der linken oberen Seite des Software-Hauptbildschirms

können Sie die Start-Schaltfläche ≽ sehen und darauf klicken. Dies öffnet das Dialogfeld **Data** 

#### Logger Device.

4. Wählen Sie das Datenloggergerät, das eingestellt werden soll (oder Standard). Hier können Sie die Firmware-Version, den Status usw. des ausgewählten Datenlogger-Geräts überprüfen.

5. Klicken Sie auf die Schaltfläche *Setup*, um den Dialog *Data Logger Setup* zu laden. Hier können Sie den Bildschirmanweisungen folgen und den Datenlogger einrichten (oder Standard bei ersten Versuchen).

6. Klicken Sie auf die Schaltfläche *Finished*. Der Datenlogger startet entsprechend Ihrer Einstellungen.

7. Entfernen Sie den Datenlogger vom USB-Anschluss des PCs, mit Ausnahme des USB-Anschlusses, der als Stromversorgung verwendet wird.

8. Wenn eine Aufgabe abgeschlossen ist, können Sie Daten auf den PC herunterladen. Führen Sie zunächst die Schritte 2 bis 4 aus, und klicken Sie dann auf die Schaltfläche **Download** im Dialogfeld

**Data Logger Device**. Hier können Sie den Anweisungen auf dem Bildschirm folgen, um die Daten auf den PC herunterzuladen und zu speichern. Bitte beachten Sie, dass Sie das korrekte Passwort eingeben müssen, um diesen Schritt auszuführen, wenn der Datenlogger zuvor ein Passwort festgelegt wurde (Nein für die Werkseinstellung).

9. Sie können die Software Data Logger Graph verwenden, um die Daten grafisch darzustellen, zu analysieren und zu drucken und die Daten in andere Dateiformate (xls, txt, jpg usw.) zu exportieren.

# Data Logger Setup

Klicken Sie doppelt auf das Symbol Data Logger Graph auf Ihrem Windows-Desktop. Dadurch wird die Data Logger Graph-Software geladen. Auf der linken oberen Seite des Software-Hauptbildschirms können Sie sehen

*Start* ≽ klicken Sie und klicken Sie darauf. Dies öffnet das Dialogfeld Datenlogger-Gerät.

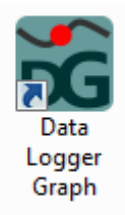

| Bata Logger Graph     |              |
|-----------------------|--------------|
| Ele Logger Help       |              |
| 🕨 🕨 🖆 🖴 💷 💭 👷 🕂 🕂 🗠 🔄 |              |
|                       |              |
|                       |              |
|                       |              |
|                       |              |
|                       |              |
|                       |              |
|                       |              |
|                       |              |
|                       |              |
|                       |              |
|                       |              |
|                       |              |
|                       |              |
|                       |              |
|                       |              |
|                       |              |
| Graph List            | ‡×           |
|                       |              |
|                       |              |
|                       |              |
| Ready                 | CAP NUM SCRL |

| 📸 Data Logger De   | vice                                  |          | ×                                                      |
|--------------------|---------------------------------------|----------|--------------------------------------------------------|
| Data Logger Device | e Information and Status              |          |                                                        |
| Select Device(S/N) | 141112RHT0010939                      | Setup    | Setup and start the<br>data logger.                    |
| Device Description | Temperature, Relative Humidity and De |          | Chan the data larger                                   |
| Firmware Version   | 1.2                                   | Download | and download data to                                   |
| Password Exist     | No password                           |          | ,,                                                     |
| Logger Status      | Finished                              |          |                                                        |
| Battery Status     | ОК                                    |          | Insert the data logger                                 |
| Start Logging S    | Stop Logging Refresh Details          | Realtime | into USB port,and view<br>real time measuring<br>data. |
|                    |                                       |          |                                                        |
|                    |                                       |          | Exit                                                   |

Gerät auswählen: Alle angeschlossenen Datenlogger-Geräte werden aufgelistet, und Sie können ein Datenlogger-Gerät auswählen, das eingerichtet wird. Jedes Datenloggergerät hat eine werksseitig angeordnete Seriennummer. Bewege und lege die Maus auf die LED-Taste. Sie können die gelbe LED am Gehäuse des ausgewählten Datenloggers blinken sehen. Die ausgewählten Geräteinformationen und der Status werden angezeigt, einschließlich Gerätebeschreibung, Firmware-Version, Passwort vorhanden, Logger-Status und Batteriestatus. Klicken Sie auf die Schaltfläche **Refresh**, der Benutzer kann die ausgewählten Geräteinformationen und den Status manuell aktualisieren.

Klicken Sie auf "*Details*", um die Details und den Status des ausgewählten Datenloggers anzuzeigen. Klicken Sie auf "*Stop Logging*", um die aktuelle Protokollierung zu stoppen.

Klicken Sie auf "S*tart Logging*", um die Protokollierung direkt ohne erneute Einrichtung zu starten.

Setup: Klicken Sie auf die Schaltfläche *Setup*, um den Dialog *Data Logger Setup* zu öffnen.
 Wählen Sie die Registerkarte *General*.

| ata Logge        | er Setup - 130821                      | NTC0000020(Connected)                                                |                                                                          |
|------------------|----------------------------------------|----------------------------------------------------------------------|--------------------------------------------------------------------------|
| General          | Channel Settings                       | Start and Stop Method Adv                                            | aced                                                                     |
| Logger           | Name                                   |                                                                      |                                                                          |
| Name             | the data logger to g                   | give it a unique identity.                                           |                                                                          |
| Logge            | er Name NTC Data                       | Logger                                                               | (Max 30 char.)                                                           |
| Sample           | Rate                                   |                                                                      |                                                                          |
| Select           | time interval for a d                  | lata logging.                                                        |                                                                          |
| Samp             | le Rate 10s                            | -                                                                    |                                                                          |
|                  |                                        |                                                                      |                                                                          |
| -Passwo          | brd                                    |                                                                      |                                                                          |
| Tick tl<br>passw | he "Password" and<br>ord when download | enter max. 6 digits(0∼9), and it<br>I data next time. NOTE: if you f | will need you to enter the same<br>orget it, you can't download data and |
| all dat          | a will be lost.But you                 | J can setup again to restart log                                     | ging in any case.                                                        |
| 📃 Pa             | ssword                                 |                                                                      |                                                                          |
| Ag               | ain                                    |                                                                      |                                                                          |
|                  |                                        |                                                                      |                                                                          |
|                  |                                        |                                                                      | Finish Cancel                                                            |

#### Logger Name

- a. Logger Name: Benennen Sie den Datenlogger, um ihm eine eindeutige Identität zu geben.
- b. *Sample Rate* :Wählen Sie Zeitintervall, um den Logger anzuweisen, Messwerte mit einer bestimmten Rate zu protokollieren.
- c. **Password**: Wenn der Benutzer ein Passwort für den Datenlogger einstellt, muss der Benutzer das Passwort eingeben, wenn er Daten herunterlädt.

Wählen Sie dann die Registerkarte *Channel Settings*. Hier werden alle kanalbezogenen Einstellungen aufgelistet.

| eneral ( | Channel Settings | Start and Stop Metho | od Advaced |           |         |
|----------|------------------|----------------------|------------|-----------|---------|
| Channel  | Description      | Status               | Unit       | Low Limit | High Li |
| 0        | Temp.            | Enable               | č          | -35.0     | 80.0    |
| 1        | RH               | Enable               | %rh        | 0.0       | 100.0   |
|          |                  |                      |            |           |         |
| •        | III              |                      |            |           | •       |

- a. *Description:* Name des Kanals.
- b. *Status*: Doppelklicken Sie, um ein Popup-Menü anzuzeigen, und der Benutzer kann den Kanal aktivieren oder deaktivieren.

| Channel | Description | Status   | Unit  | Low Limit | High Li |
|---------|-------------|----------|-------|-----------|---------|
| 0       | Temp.       | Enable 👻 | Ċ     | -35.0     | 80.0    |
| 1       | RH          | Enable   | %rh   | 0.0       | 100.0   |
|         |             | Disable  | 70111 | 0.0       | 100.0   |

- c. **Unit:** Doppelklicken Sie, um ein Popup-Menü anzuzeigen, und der Benutzer kann die Einheit für den Kanal auswählen.
- d. Low Limit/ High Limit: Hier kann der Benutzer die untere / obere Alarmgrenze einstellen.
- e. *LED Alarm:* Der Benutzer kann den LED-Alarm aktivieren oder deaktivieren, wenn die protokollierten Messwerte die untere / obere Alarmgrenze überschreiten.
- f. *Alarm Hold:* Aktivieren Sie diese Taste , um weiterhin einen LED-Alarmzustand anzuzeigen, auch wenn die protokollierten Messwerte innerhalb der eingestellten Alarmgrenze zurückgegangen sind.

| eneral ( | Channel Settings | Start and Sto | p Method Adva | ced        |             |
|----------|------------------|---------------|---------------|------------|-------------|
| Channel  | Low Limit        | High Limit    | LED Alarm     | Alarm Hold | Sample Mode |
| 0        | -35.0            | 80.0          | Alarm         | Hold       | Instant     |
| 1        | 0.0              | 100.0         | Alarm         | Hold       | Instant     |
|          |                  |               |               |            |             |
| 4        |                  | TII           |               |            |             |

*Sample Mode*. Wenn die Abtastrate mehr als die interne Abtastrate beträgt, werden die Messwerte zwischen den Abtastratenintervallen wie folgt verarbeitet

-*Instant*. Ignoriere die Messwerte zwischen den Abtastratenintervallen.

-*Average*. Speichern Sie den Durchschnitt aller Messwerte zwischen den Abtastratenintervallen.

-*Maximum*. Speichern Sie das Maximum aller Messwerte zwischen den Abtastratenintervallen.

-*Minimum*. Speichern Sie das Minimum aller Messwerte zwischen den Abtastratenintervallen.

| eneral ( | Channel Settings | Start and Stop Metho  | d Advanced            |                       |
|----------|------------------|-----------------------|-----------------------|-----------------------|
| Channel  | Sample Mode      | Calibration[1] Target | Calibration[1] Actual | Calibration[2] Target |
| )        | Instant 👻        | 0.0                   | 0.0                   | 0.0                   |
| 1        | Instant          | 0.0                   | 0.0                   | 0.0                   |
|          |                  |                       |                       |                       |

- g. *Calibration:* Sie Können eine Zweipunkt Justierung machen..
- h. *Target :* ist der Wert, der kalibriert wird.
- i. *Actual :* ist der tatsächliche Wert für den Zielwert.

Wichtiger Hinweis: Messfehler treten auf, wenn der Benutzer eine Kalibrierung falsch durchführt. Der Benutzer kann den falschen Kalibrierungswert löschen. Weitere Informationen finden Sie auf der Registerkarte Erweitert.

Der Benutzer muss 0 für alle Ziel- und Istwerte eingeben, wenn der Benutzer keine Kalibrierungseinstellungen ändern möchte.

Dann, wählen sie den Reiter Start and Stop Method .

| Start                                                             | annel Setting                                 | Start and Stop Method Advanced                                                                                       |
|-------------------------------------------------------------------|-----------------------------------------------|----------------------------------------------------------------------------------------------------|
| Select how                                                        | v or when to s                                | start logging.                                                                                                    |
| Start In                                                          | nmediately                                    | Data logger will start logging when setup is finished.                                                               |
| Start by                                                          | y Button                                      | Press and hold the button until the green LED lights to start logging.                                               |
| ⊚ Start a                                                         | t                                             | Data logger will delay to start until the DATE and TIME which are set below.                                         |
| Date                                                              | 2013/ 8/21                                    | Time 16:26:55                                                                                                    |
| <ul> <li>Select how</li> <li>Stop W</li> <li>Overwrite</li> </ul> | / to stop loggi<br>'hen Full<br>ite When Full | ng.<br>Data logger will stop when memory is full.<br>Logger continues to log when memory is full,and the oldest data |
| Sample<br>16000                                                   | Points                                        | will be overwritten.<br>Data logger will log the specified sample points, and then stop.                             |
|                                                                   | tion 1 Daves                                  | 20 Hours-26 Minutes-40 Seconds                                                                                       |

- a. Start Method. Wählen Sie, wie oder wann die Protokollierung gestartet werden soll.
- b. **Stop Method**. Wählen Sie aus, wie die Protokollierung beendet werden soll. Beachten Sie, dass Benutzer die Aufzeichnung über die Schaltfläche am Gehäuse des Datenloggers stoppen können, wenn der Benutzer "Overwrite when full" auswählt.
- c. Logging Duration. Gibt die Dauer der Messung unter den gewählten Einstellungen an.

Wählen Sie schließlich die Registerkarte Advanced.

| ata Logger Setup - D  | emo                    |                           |                   | ×                |
|-----------------------|------------------------|---------------------------|-------------------|------------------|
| General Channel Setti | ngs Start and Stop     | Method Adva               | anced             |                  |
| LED                   |                        |                           |                   |                  |
| Green LED Indica      | ation for Logger Statu | us Including L<br>status. | .ogging, dela     | YED and FINISHED |
| LCD                   |                        |                           |                   |                  |
| The LCD Always        | On                     | The LCD is                | always on, and it | won't save power |
| Clear Calibration     | A                      | am Phone Nun              | nber              |                  |
| Clear Calibrat        | on                     | SMS Alar                  | m Phone Numbe     | r Setup          |
| Select Thermocouple   | e Type                 |                           |                   |                  |
| • Туре К              | © lype J ©             | lype I 🔘                  | lype R 🔘 ly       | /pe S            |
| Alarm Delay           |                        |                           |                   |                  |
| No Delay              | 🔘 10 min. 🛛 🔘          | 30 min.   (()             | ) 60 min.         |                  |
| Scale and Offset      |                        |                           |                   |                  |
| Output Unit           | Point 1 Input          | 0                         | Display Output    | 0                |
| hPa                   | Point 2 Input          | 0                         | Display Output    | 0                |
|                       |                        |                           |                   |                  |
|                       |                        |                           |                   | Finish Cancel    |

- **a. LED**. Der Benutzer kann die grüne LED-Anzeige für den Protokollierungsstatus aktivieren oder deaktivieren.
- b. LCD. Wenn der Benutzer es anklickt, ist das LCD immer an (Nur für ein bestimmtes Produkt)
- **c.** Clear Calibration. Der Benutzer kann die zuvor im Datenlogger eingestellte Kalibrierung zurücksetzen und löschen.
- **d. Select Thermocouple Type**. Wählen Sie den Thermoelementtyp für den Datenlogger (HINWEIS: Nur für bestimmte Modelle)
- e. Alarm Phone Number. Hinweis: Nicht für das DMS-18 Gerät.

| - |  | _ | Clear |
|---|--|---|-------|
| - |  |   |       |
|   |  |   | Clear |
|   |  |   | Clear |
|   |  |   | Clear |
|   |  |   | Clear |
|   |  |   |       |

#### f.

Klicken sie den *Finish* button zum Bestätigen,. Oder drücken sie den *Cancel* button um das Menu zu verlassen.

#### **Hinweise:**

-

• Alle gespeicherten Daten werden nach Abschluss des Setups dauerhaft gelöscht. Um sicherzustellen, dass Sie diese Daten speichern, bevor sie verloren gehen, klicken Sie auf Abbrechen und dann müssen Sie Daten herunterladen.

• Achten sie darauf, dass die Batterie nicht leer ist, bevor der Logger seine Messung beendet hat. Stellen Sie immer sicher, dass die restliche Ladung in der Batterie ausreicht, um die gesamte Dauer Ihres Logging-Vorgangs zu überstehen. Im Zweifelsfall empfehlen wir, immer eine neue Batterie zu installieren, bevor Sie wichtige Daten protokollieren.

• Wenn der Benutzer "Start by Button" auswählt, starten Sie die Protokollierung manuell.

# Data Download

Auf der linken oberen Seite des Software-Hauptbildschirms können Sie auf den *Start* 📐 Button klicken.

#### Das öffnet den Data Logger Device dialog.

| 📸 Data Logger Dev  | rice                                  |          | ×                                                                                |
|--------------------|---------------------------------------|----------|----------------------------------------------------------------------------------|
| Data Logger Device | Information and Status                |          |                                                                                  |
| Select Device(S/N) | 141112RHT0010939                      | Setup    | Setup and start the data logger.                                                 |
| Device Description | Temperature, Relative Humidity and De |          | Star the data larger                                                             |
| Firmware Version   | 1.2                                   | Download | and download data to<br>your PC                                                  |
| Password Exist     | No password                           |          |                                                                                  |
| Logger Status      | Finished                              |          |                                                                                  |
| Battery Status     | OK<br>top Logging Refresh Details     | Realtime | Insert the data logger<br>into USB port,and view<br>real time measuring<br>data. |
|                    |                                       |          | Exit                                                                             |

- a. Wählen Sie das Gerät zum Herunterladen von Daten.
- Klicken Sie auf die Schaltfläche *Download* und geben Sie das Passwort ein, falls vorhanden, und ein Dialogfeld zum Speichern wird angezeigt.

| ess Password          | X             |
|-----------------------|---------------|
| Please enter the acce | ess password: |
|                       |               |
|                       | Cancel        |

c. Geben Sie den gespeicherten Pfad an und benennen Sie die gespeicherte Datei. Klicken Sie auf die Schaltfläche Speichern, um Daten zu speichern

| 🔵 🗢 📃 Desktop 🔸                                                                                                    |                                                                                   | ✓ ✓ Search | Desktop   |   |
|----------------------------------------------------------------------------------------------------|-----------------------------------------------------------------------------------|------------|-----------|---|
| Organize 👻 New folder                                                                                                    |                                                                                   |            | =<br>₩= ▼ | ( |
| ★ Favorites<br>★ Favorites<br>↓ Libraries<br>↓ Computer<br>▲ Windows7_OS (C<br>→ Local Disk (D:)<br>↓ Lenovo_Recover<br>→ Microsoft Office<br>▲ 幼it快曲 | Libraries<br>System Folder<br>admin<br>System Folder<br>Computer<br>System Folder |            |           |   |
| File name:<br>Save as type: Logger l                                                                                                    | Files (*.dlg)                                                                     |            |           |   |
|                                                                                                    |                                                                                   |            |           |   |

d. Wenn der Download abgeschlossen ist, wird ein Dialog unten angezeigt, und Benutzer klicken auf "Open", um die heruntergeladene Datei direkt zu öffnen, oder klicken Sie auf "Add", um die heruntergeladene Datei zum aktuellen Diagramm hinzuzufügen, oder klicken Sie auf "Nothing", um zu beenden.

| ownloading Finish                            | ed                             |                       |            |                 | × |
|----------------------------------------------|--------------------------------|-----------------------|------------|-----------------|---|
| Click "Open" to oper<br>downloaded file in m | n this downlo<br>Julti-graph m | aded file, or<br>ode. | Click "Add | d" to open this | 1 |
|                                              | Open                           | Add                   |            | Nothing         | ] |

### Echtzeit ( Realtime) Messung

Wenn der Datenlogger mit dem PC verbunden ist, kann der Benutzer die sich Echtzeitwerte anzeigen lassen.

| 📸 Data Logger Devi                 | ice                        |          | ×                                                                                |                          |
|------------------------------------|----------------------------|----------|----------------------------------------------------------------------------------|--------------------------|
| Data Logger Device                 | e Information and Status   |          |                                                                                  |                          |
| Select Device(S/N)                 | 130821NTC0000020    LED    | Setup    | Setup and start the data logger.                                                 |                          |
| Device Description                 | Temperature Data Logger    |          | Stop the data logger                                                             | Realtime Window          |
| Firmware Version<br>Password Exist | 1.0<br>No password         | Download | and download data to<br>your PC                                                  | LOGGER: 130821NTC0000020 |
| Logger Status                      | Stop                       |          |                                                                                  | 31.0                     |
| Battery Status                     | OK<br>Refresh Stop Details | Realtime | Insert the data logger<br>into USB port,and view<br>real time measuring<br>data. |                          |
|                                    |                            |          | Exit                                                                             | Ext                      |

# **Stop Logging**

| Data Logger Device | e Information and Status   | [        | 1                                                                                |                               |
|--------------------|----------------------------|----------|----------------------------------------------------------------------------------|-------------------------------|
| Select Device(S/N) | 130821NTC0000020 -         | Setup    | Setup and start the data logger.                                                 | Are you sure to stop logging? |
| Device Description | Temperature Data Logger    | [        | ]                                                                                | Yes No                        |
| Firmware Version   | 1.0                        | Download | Stop the data logger<br>and download data to                                     |                               |
| Password Exist     | No password                |          | you're                                                                           |                               |
| Logger Status      | Logging                    |          |                                                                                  |                               |
| Battery Status     | OK<br>Refresh Stop Details | Realtime | Insert the data logger<br>into USB port,and view<br>real time measuring<br>data. |                               |
|                    |                            |          |                                                                                  |                               |

Mit dem Button *Stop* können sie die laufende Messung beenden.

### Logger Details

Klicken sie auf den *Details* button um die Statuseinstellungen des Loggers zu sehen.

| Data Logger Device      |                       |          | 23                                               | ] [In | formation and Status | Details   | ×          |
|-------------------------|-----------------------|----------|--------------------------------------------------|-------|----------------------|-----------|------------|
| Data Logger Device Info | omation and Status    |          | 1                                                |       | Summary              |           | ]          |
| _                       |                       | Setup    | Setup and start the                              |       | Logger Name          | NTC Data  | Logger     |
| Select Device(S/N) 13(  | 0821NTC0000020 -      | Jerup    | data logger.                                     |       | Sample Rate          | 10s       |            |
|                         | LED                   |          | ,                                                |       | Completed Sample Po  | nts 56    |            |
|                         |                       |          |                                                  |       | Start Date and Time  | 2013-8-21 | 1 19:30:12 |
| Device Description Ter  | mperature Data Logger |          | Step the data leaser                             |       | Stop Date and Time   |           | _          |
| Firmware Version 1.0    | 1                     | Download | and download data to<br>your PC                  |       | Channels             |           |            |
| Password Exist No       | password              |          | J                                                |       | Channel Ch           | annel O   |            |
| Logger Status Log       | gging                 |          |                                                  |       | Description NT       | :         |            |
| Battery Status          | (                     |          | ,                                                |       | Unit °C              |           |            |
|                         |                       |          | Insert the data logger<br>into USB port and view |       | Low/High Limit -17   | .6/23.0   |            |
| Re                      | efresh Stop Details   | Realtime | real time measuring                              |       | Min/Max 35.          | 7/37.3    |            |
|                         |                       |          |                                                  |       | Sample Mode Ins      | ant       |            |
|                         |                       |          |                                                  |       |                      |           |            |
|                         |                       |          | Exit                                             |       |                      | R         | efresh OK  |

# **Software Interface**

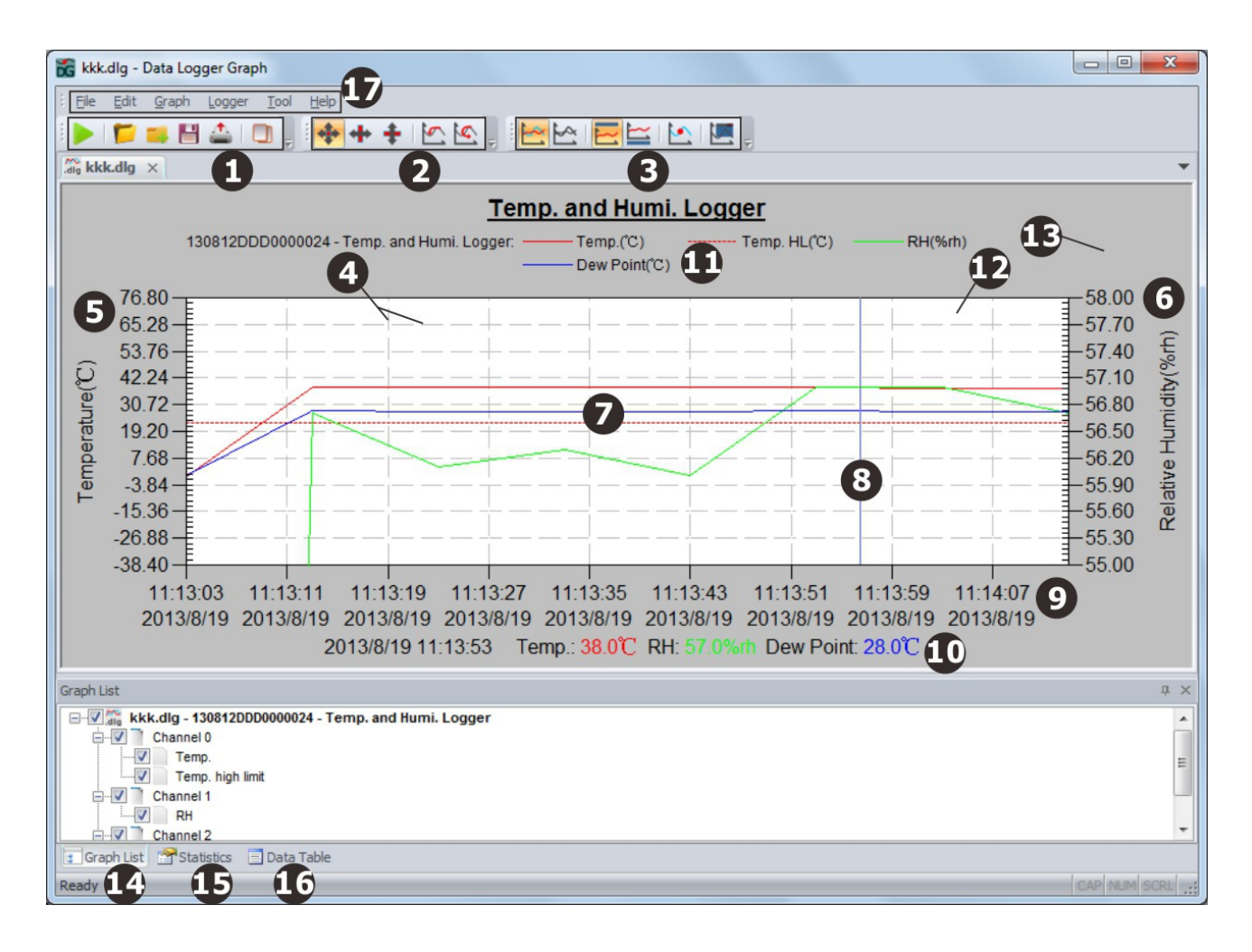

Das obige Bild zeigt folgende Informationen:

- 1. Standard-Symbolleiste
- 2. Zoom- und Schwenk-Werkzeugleiste
- 3. Grafik-Symbolleiste
- 4. Gitterlinie
- 5. Linke Temperaturachse
- 6. Rechte Feuchteachse
- 7. Liniengrafik
- 8. Auswahl Linie
- 9. Die horizontale Achse
- 10. Die Messwerte für die aktuelle Auswahllinie
- 11. Legende
- 12. Graph Hintergrund
- 14. Seitenhintergrund

- 13. Grafiklistenfenster
- 14. Statistikfenster
- **15. Datentabelle Fenster**
- 16. Hauptmenü

# **Open File**

Klicken Sie auf das zweite Symbol in der Standard-Symbolleiste oder klicken Sie auf das Hauptmenü-> Datei-> Öffnen, um die \* .dlg- oder \* .mdlg-Datei zu öffnen.

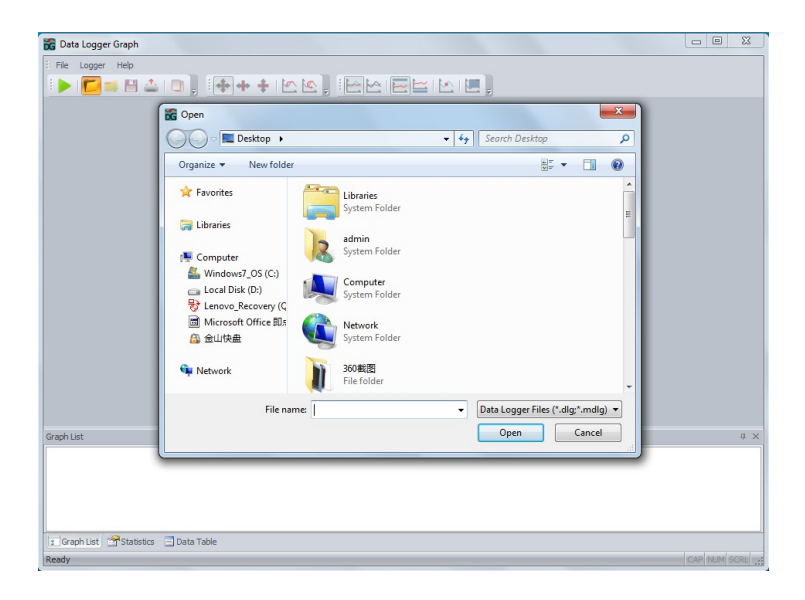

# Add File and Multi-Graph Mode

Die Software kann mehrere Dateien unterstützen, die in einer Graphenoberfläche angezeigt werden. Der Benutzer kann auf das dritte Symbol oder Hauptmenü -> Datei -> Datei hinzufügen klicken, um Dateien zur aktuellen Diagrammschnittstelle hinzuzufügen. Der Benutzer kann die Dateien mit dieser Funktion vergleichen und analysieren.

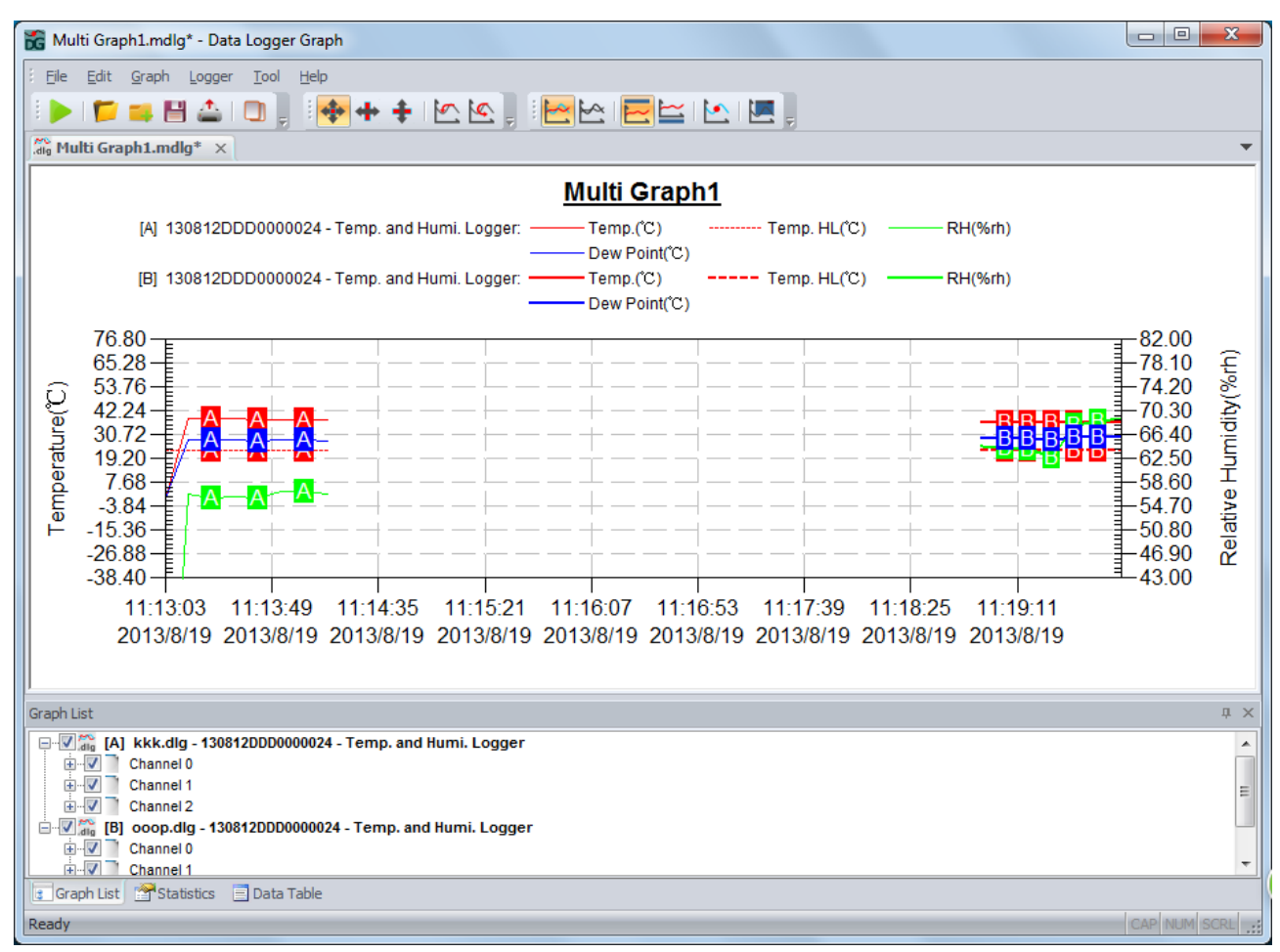

Die Diagrammlinie mit dem Buchstaben A ist eine Datei und die Diagrammlinie mit dem Buchstaben B ist eine andere Datei. Der Benutzer kann es in einer neuen \* .mdlg-Datei speichern. Beachten Sie, dass die \* .mdlg-Datei die ursprüngliche \* .dlg-Datei zum korrekten Darstellen benötigt.

# Zoom and Pan

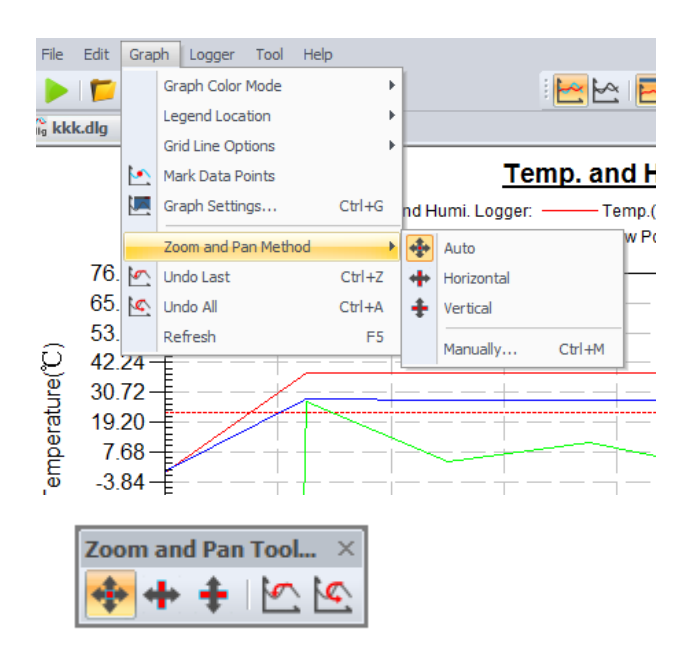

Zoom- und Drehmodus

-Auto Zoomen und drehen in jede Richtung

-Horizontal Zoomen und drehen in horizontale Richtung

-Vertical Zoomen und drehen nur in vertikaler Richtung

-**Manually** Legen Sie die Start- und Endzeit für die horizontale Achse fest und legen Sie die Skalierung für die vertikale Achse fest.

| onzonte   | I - Date and Time |        |          |   |
|-----------|-------------------|--------|----------|---|
| Start:    | 2013/ 8/19        |        | 11:13:03 | * |
| End:      | 2013/ 8/19        |        | 11:14:13 | * |
| ertical - | Range of Readings |        |          |   |
| Scale:    | 100% -            | Enable |          |   |
|           |                   |        |          |   |

Zoomen und Drehen

- Verwenden Sie die Maus, um ein Rechteck um einen Diagrammbereich zu ziehen und zu ziehen, um den ausgewählten Bereich zu vergrößern.

-Drücken und halten Sie die mittlere Maustaste an einer beliebigen Grafikposition, und bewegen Sie die Maus, um den Diagrammbereich zu schwenken.

- Rauszoomen
- -Ein Klicken auf 🦳 🚾 um den letzten Diagrammbereich anzuzeigen
- -Ein Klicken auf in the um den ursprünglichen Diagrammbereich anzuzeigen

### **Export and Save**

Die Software kann den Dateityp \* .dlg oder \* .mdlg standardmäßig speichern und öffnen. Die Datei kann auch als andere Dateitypen gespeichert werden, einschließlich \* .txt, \* .csv, \* .xls, \* .bmp und \* .jpg.

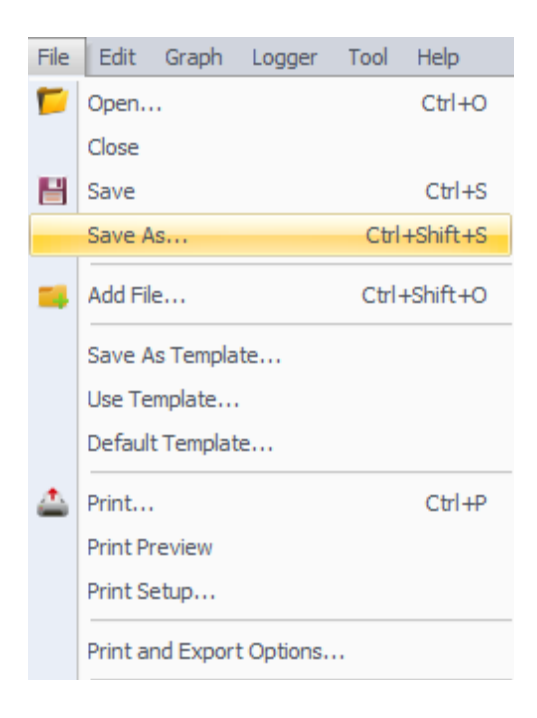

Sie können auf das Hauptmenü-> Bearbeiten-> Kopieren klicken, um den Diagrammbereich in die Zwischenablage zu kopieren.

# **Graph List**

Der Benutzer kann das Diagrammlistenfenster verwenden, um Datei- und Kanalfunktionen einfach zu bedienen.

-Hinzufügen oder Entfernen von Dateien mit der rechten Maustaste im Dateibereich des Baums.

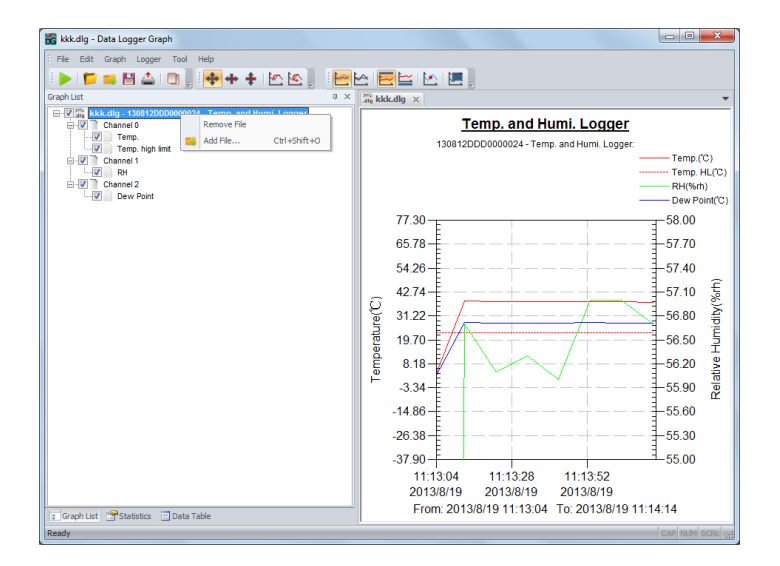

-Öffnen Sie die kanalbezogenen Einstellungen im Kanalbereich des Baums.

| File Edit Graph Logger Tod Help           Craph List         **           Craph List         **           Craph List </th <th>📸 kkk.dlg - Data Logger Graph</th> <th></th>                                                                                                    | 📸 kkk.dlg - Data Logger Graph                                                                                                    |                                                                                                    |
|----------------------------------------------------------------------------------------------------|----------------------------------------------------------------------------------------------------|----------------------------------------------------------------------------------------------------|
| Caphilat       Image: Caphilat       Image: | File Edit Graph Logger Tool Help                                                                                                    |                                                                                                    |
| Graphitet          • × ×         • ×         • ×                                                                                                    |                                                                                                    |                                                                                                    |
| Image: Skk.ddg - 13081200000024 - Temp. and Humi. Logger         Image: Temp. repr.mar.met Properties         Image: Temp. repr.mar.met Properties         Image: Temp. rep. rep. rep. rep. rep. rep. rep. re                                                                                                    | Graph List                                                                                                    | ₩ kkk.dlg ×                                                                                                    |
| 2013/8/19         2013/8/19         2013/8/19           I Graph List         □ Data Table         201         From: 2013/8/19 11:13:04         To: 2013/8/19 11:14:14         IC                                                                                                    | Image: Kikkedig - 1308120D0000024 - Temp, and Humi. Logger       Image: Kikkedig - 1308120D0000024 - Temp, and Humi. Logger       Image: Kikkedig - Temp, marked       Image: Kikkedig - Temp, marked       Image: Kikedig - Temp, mar | Temp. and Humi. Logger           130812DDD0000024 - Temp. and Humi. Logger           Temp. Humi. Logger           130812DD0000024 - Temp. and Humi. Logger           Temp. Humi. Logger           130812DD0000024 - Temp. and Humi. Logger           58.00           65.78           54.26           57.70           54.26           57.70           54.26           57.70           54.26           57.70           54.26           57.70           56.80           19.70           8.18           56.50           14.86           26.38           37.90           11:1328           11:1328           11:1328 |
|                                                                                                    | 🔹 Graph List 📑 Statistics 🖃 Data Table                                                                                                    | 201 From: 2013/8/19 11:13:04 To: 2013/8/19 11:14:14 <b>°C</b>                                                                                                    |

Blendet die ausgewählte Diagrammlinie ein oder aus.

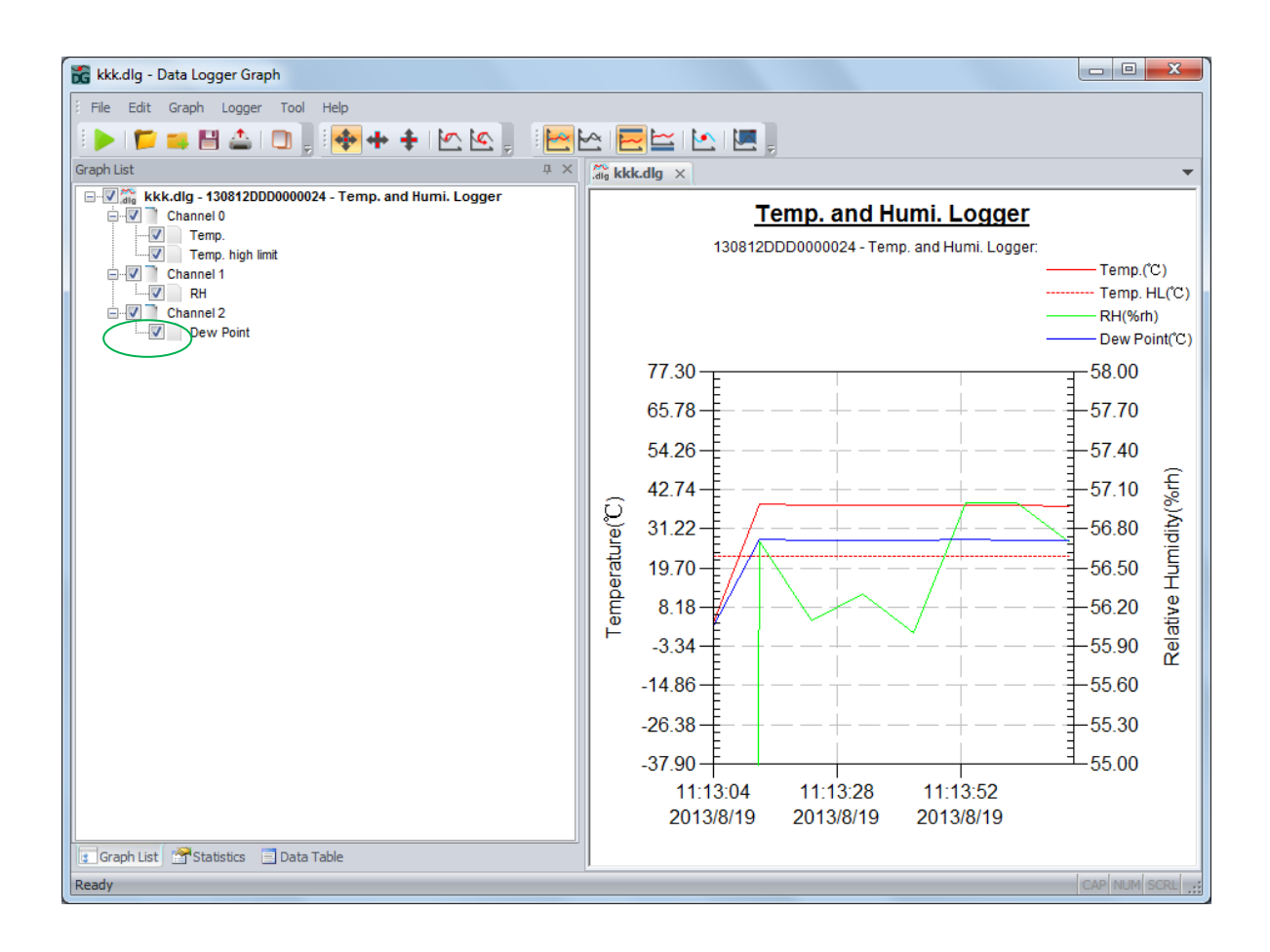

# **Statistics Window**

Das Fenster zeigt die Datenloggerinformationen und Statistiken der Messwerte an

| Statistics                                      |                      |                      |         |                |      | ф, | × |
|-------------------------------------------------|----------------------|----------------------|---------|----------------|------|----|---|
| □- File Name: kkk.dlg - S/N: 130812DDD0000024 - | Logger Name: Temp. : | and Humi. Logger     |         |                |      |    | ٦ |
| Details Readings/Total Sample Rate              | First Reading Tir    | me Last Reading Ti   | me      | Duration Tim   | e    |    |   |
| 7/8 10s                                         | 2013/8/19 11:13:1    | 3 2013/8/19 11:14:   | 13      | 0d, 0h, 1m, 0s |      |    |   |
| Channels Number Name                            | Minimum/Maximum      | Low Limit/High Limit | Average | e Std. Dev.    | Unit |    |   |
| 0 Temp.                                         | 37.8/38.3            | /23.0                | 38.0    | 0.2            | с    |    |   |
| - 1 RH                                          | 56.0/57.0            | /                    | 56.5    | 0.4            | %rh  |    |   |
| 2 Dew Point                                     | 27.7/28.2            | /                    | 27.9    | 0.2            | °C   |    |   |
|                                                 |                      |                      |         |                |      |    |   |
|                                                 |                      |                      |         |                |      |    |   |
|                                                 |                      |                      |         |                |      |    |   |
|                                                 |                      |                      |         |                |      |    |   |
|                                                 |                      |                      |         |                |      |    |   |
|                                                 |                      |                      |         |                |      |    |   |
|                                                 |                      |                      |         |                |      |    | _ |
| 😨 Graph List 📑 Statistics 📃 Data Table          |                      |                      |         |                |      |    |   |

## **Data Table**

Das Fenster zeigt die Messwerte in der Tabelle an

| Data Table |                 |                |           |              |         |               | џ > |
|------------|-----------------|----------------|-----------|--------------|---------|---------------|-----|
|            | A               | В              | С         | D            | E       | F             |     |
| 1          | Serial Number   | 130812DDD000   |           |              |         |               |     |
| 2          | Logger Name     | Temp. and Humi |           |              |         |               |     |
| 3          | File Name       | kkk.dlg        |           |              |         |               |     |
| 4          | Index           | Timestamp      | Temp.(°C) | Temp. HL(°C) | RH(%rh) | Dew Point(°C) | E   |
| 5          | 1               | 2013/8/19 11:1 | 38.3      | 23.0         | 56.7    | 28.2          |     |
| 6          | 2               | 2013/8/19 11:1 | 38.2      | 23.0         | 56.1    | 27.9          |     |
| 7          | 3               | 2013/8/19 11:1 | 38.1      | 23.0         | 56.3    | 27.9          |     |
| 8          | 4               | 2013/8/19 11:1 | 38.0      | 23.0         | 56.0    | 27.7          |     |
| 9          | 5               | 2013/8/19 11:1 | 38.0      | 23.0         | 57.0    | 28.0          |     |
| Graph List | Statistics 📃 Da | ata Table      |           |              | ·       | -             |     |

# Print

Um das Diagramm, die Statistiken und die Datentabelle zu drucken, klicken Sie auf das Druckersymbol in der Standard-Symbolleiste oder wählen Sie im Pulldown-Menü Datei den Befehl Drucken.

Der Benutzer kann den gedruckten Inhalt auch im folgenden Dialog auswählen.

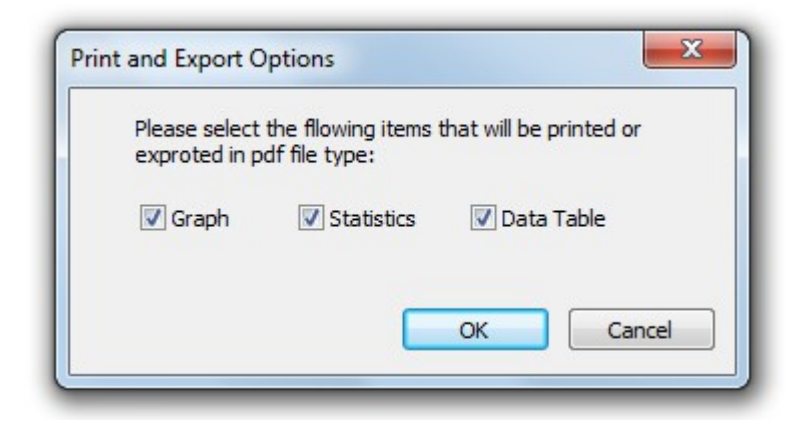

### **Graph Settings**

Um den Diagrammbereich festzulegen, klicken Sie auf das Diagrammeinstellungen-Symbol in der Diagrammsymbolleiste oder wählen Sie Diagrammeinstellungen aus dem Diagramm-Pulldown-Menü.

| Mai     | n Titler   |            | AXIS | <br>   |      |     |     |     |
|---------|------------|------------|------|--------|------|-----|-----|-----|
| Te      | mp. and Hu | mi. Logger |      | <br>   |      |     |     |     |
| Sub     | Title:     |            |      |        |      |     |     |     |
|         |            |            |      | < Undo | Refr | esh |     |     |
| Desia ( | Cettings - |            |      | <br>   |      | ОК  | Can | cel |

## **Mark Data Points**

Klicken Sie mit der rechten Maustaste auf den Diagrammbereich, um das Popup-Menü unten anzuzeigen. Klicken Sie auf "Mark Data Points", um Markierungen an allen Positionen der Probenpunkte anzuzeigen.

|          | Add Comment         |        |
|----------|---------------------|--------|
|          | Zoom and Pan Method | F      |
| <u>م</u> | Undo Last           | Ctrl+Z |
| \$       | Undo All            | Ctrl+A |
|          | Refresh             | F5     |
|          | Grid Line Options   | F      |
| <u> </u> | Mark Data Points    |        |
|          | Graph Settings      | Ctrl+G |
|          | Сору                | Ctrl+C |

# **Add Comment**

Der Benutzer kann einen Kommentar an einer beliebigen Stelle im Diagrammbereich hinzufügen und Kommentare für beliebige Beispielpunkte hinzufügen.

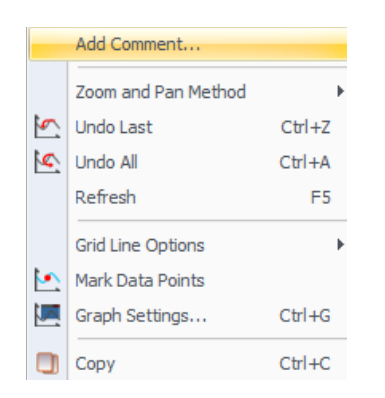

# **Units Conversions**

Um eine neue Einheit und Untereinheit zu erstellen, klicken Sie im Pulldown-Menü des Werkzeugs auf die Einheitenumrechnungen.

| Select unit category from list | below:                            |  |
|--------------------------------|-----------------------------------|--|
| Add New Unit Category          | Remove Unit Category and Subunits |  |
| jubunits                       |                                   |  |
|                                |                                   |  |
|                                |                                   |  |
|                                |                                   |  |
|                                |                                   |  |
| Add Edit                       | Delete                            |  |